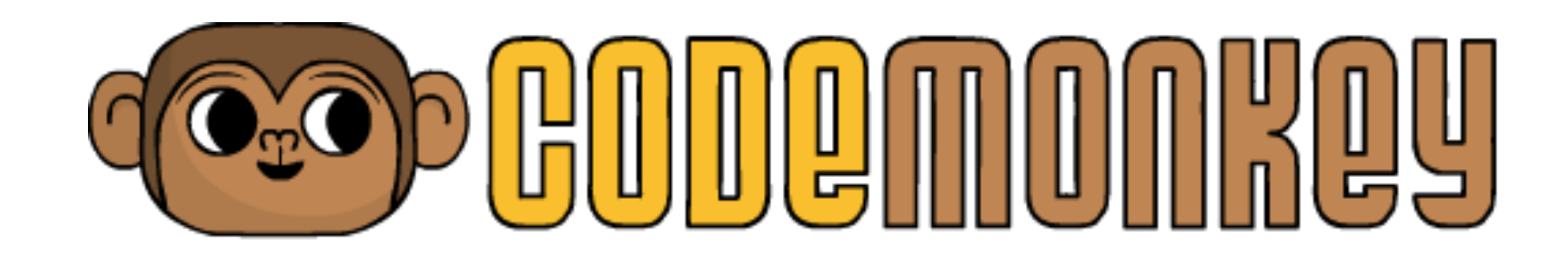

# iPad/Tablet User Manual

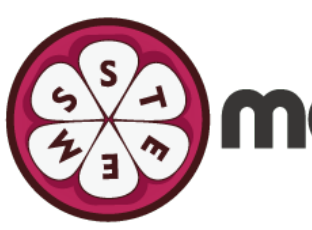

ีการใช้งาน CodeMonkey บน iPad หรือ Tablet (Android) ให้ปรับเป็น "Mobile Mode"

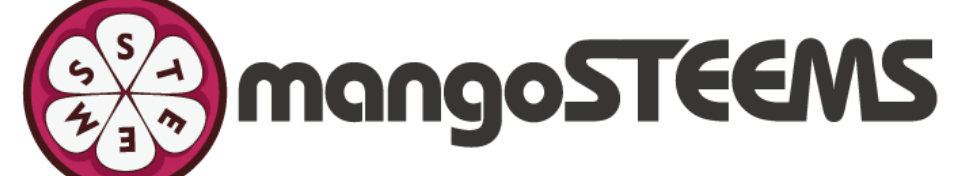

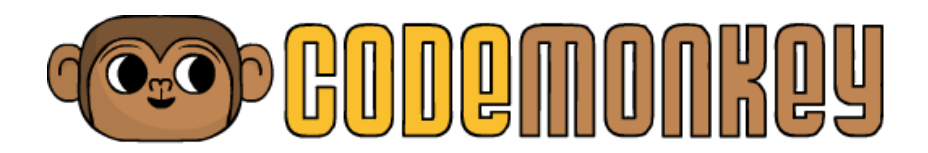

# หมูนจอให้เป็น Landscape Mode

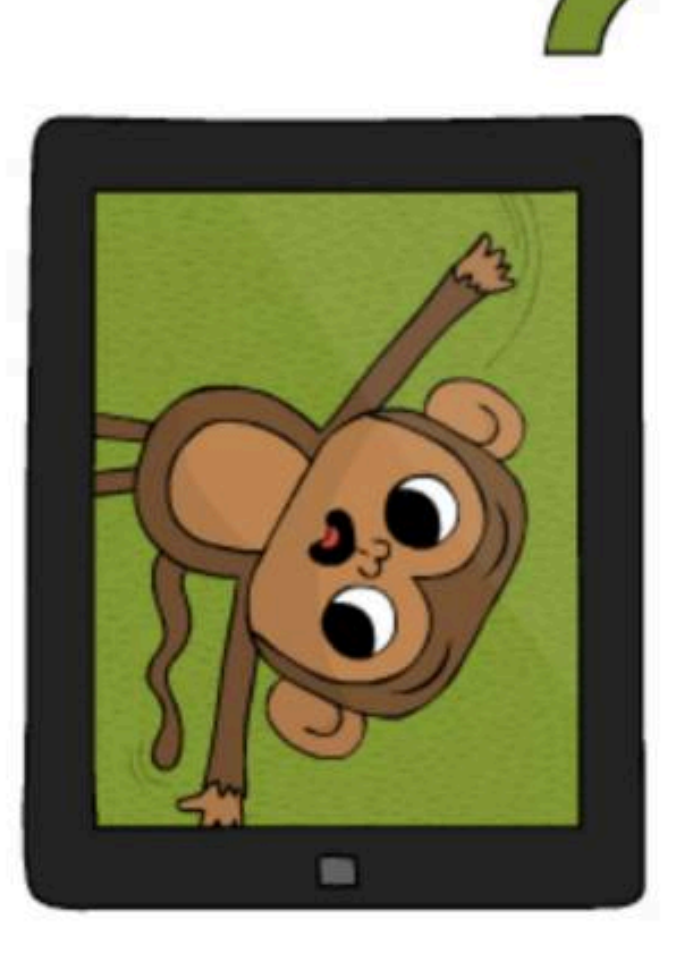

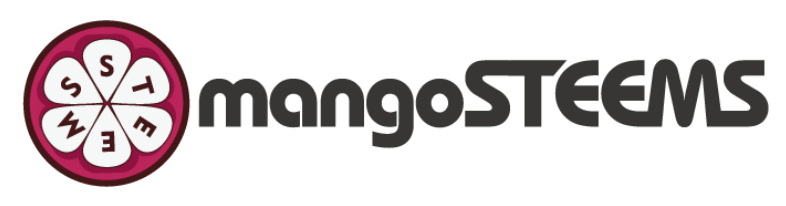

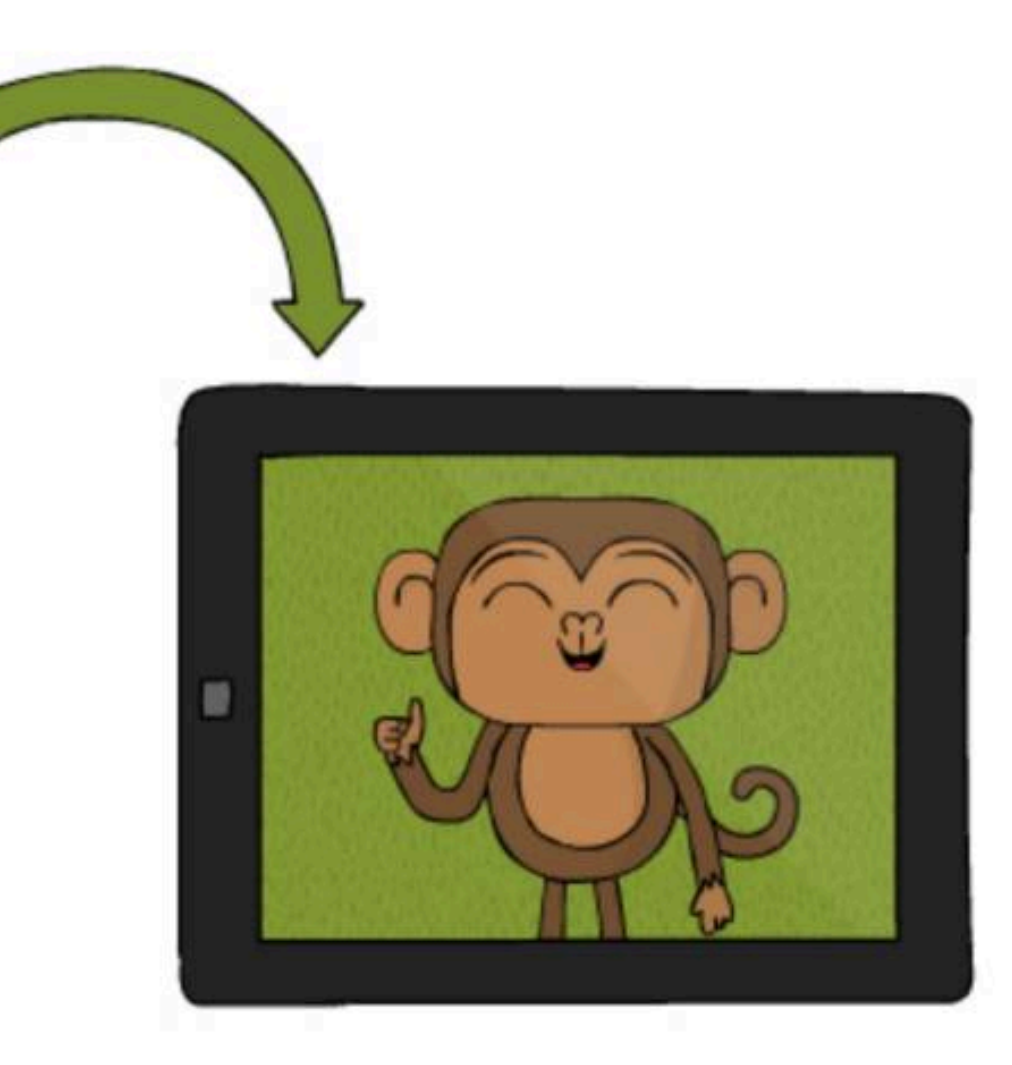

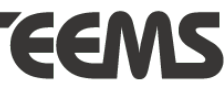

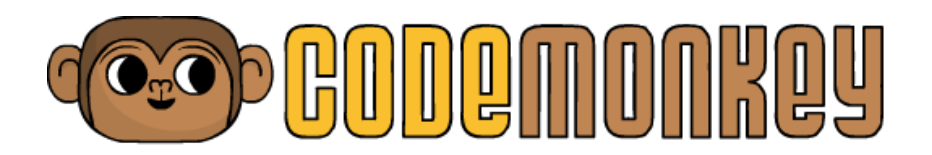

### CodeMonkey มี Virtual Keyboard ช่วยในการใส่ตัวเลข ดังนั้นปรับโหมดให้ถูกต้อง เพื่อใช้ Virual Keyboard/Numpad

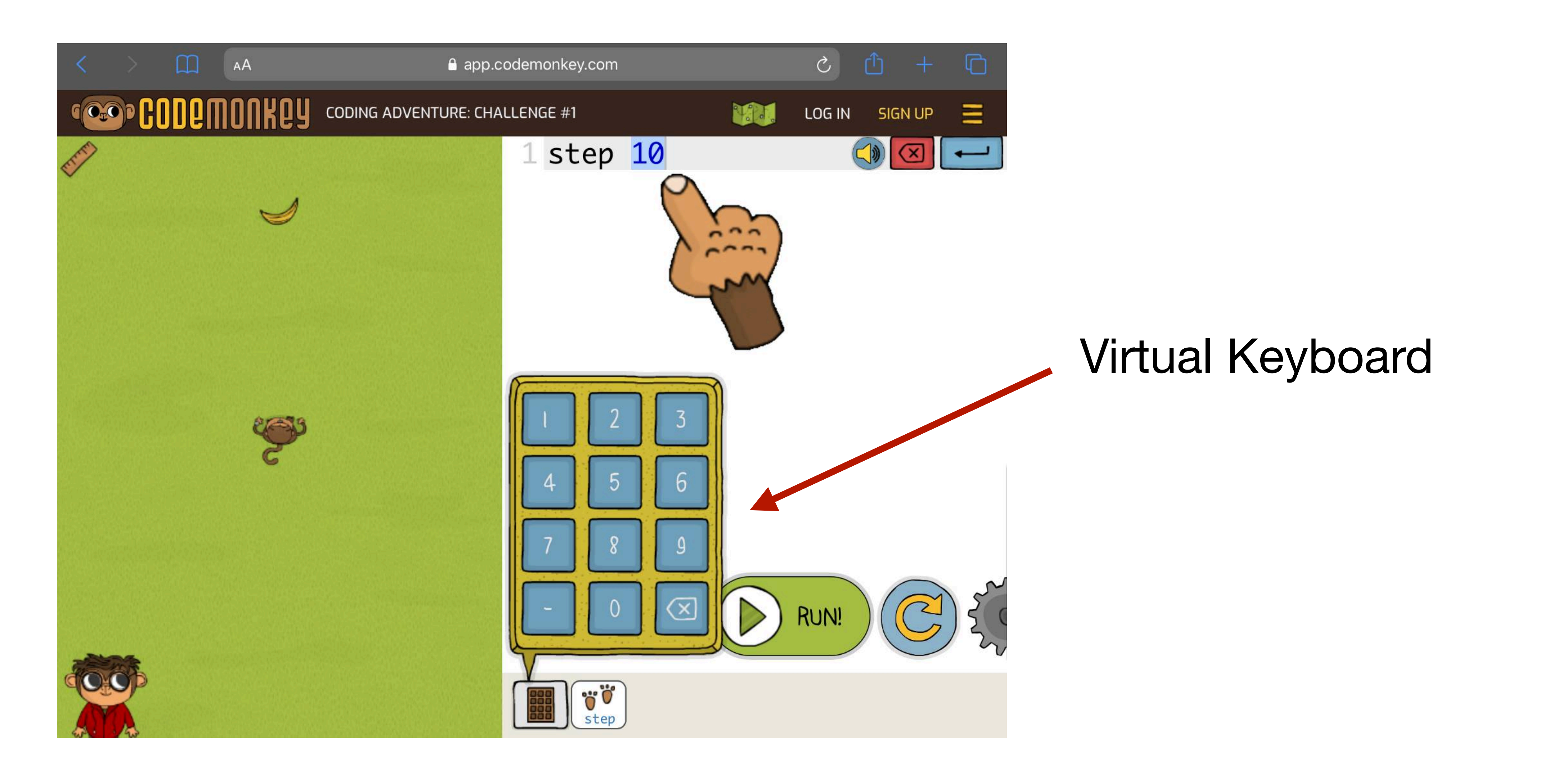

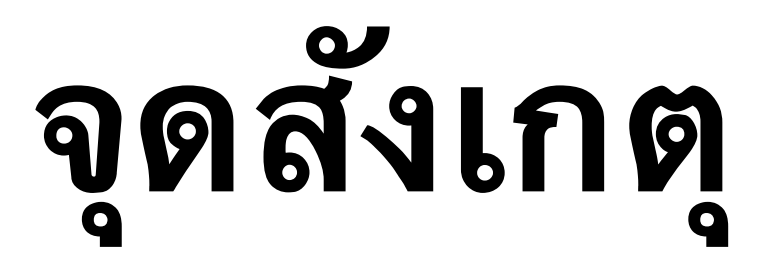

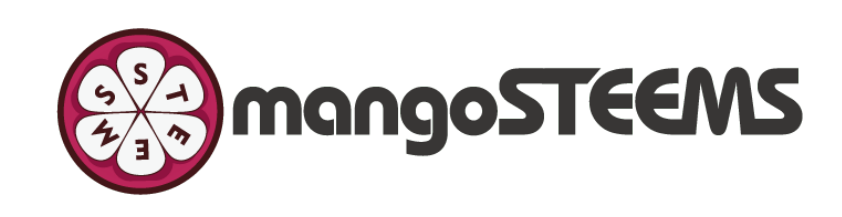

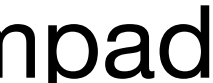

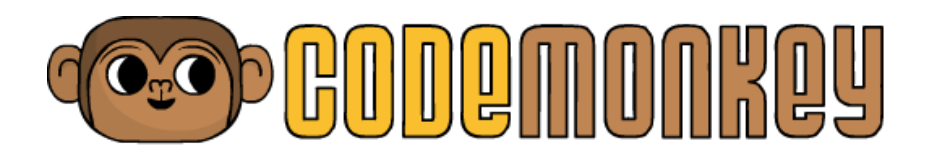

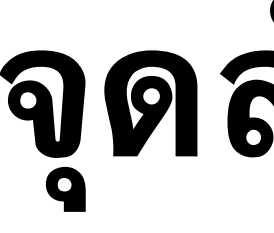

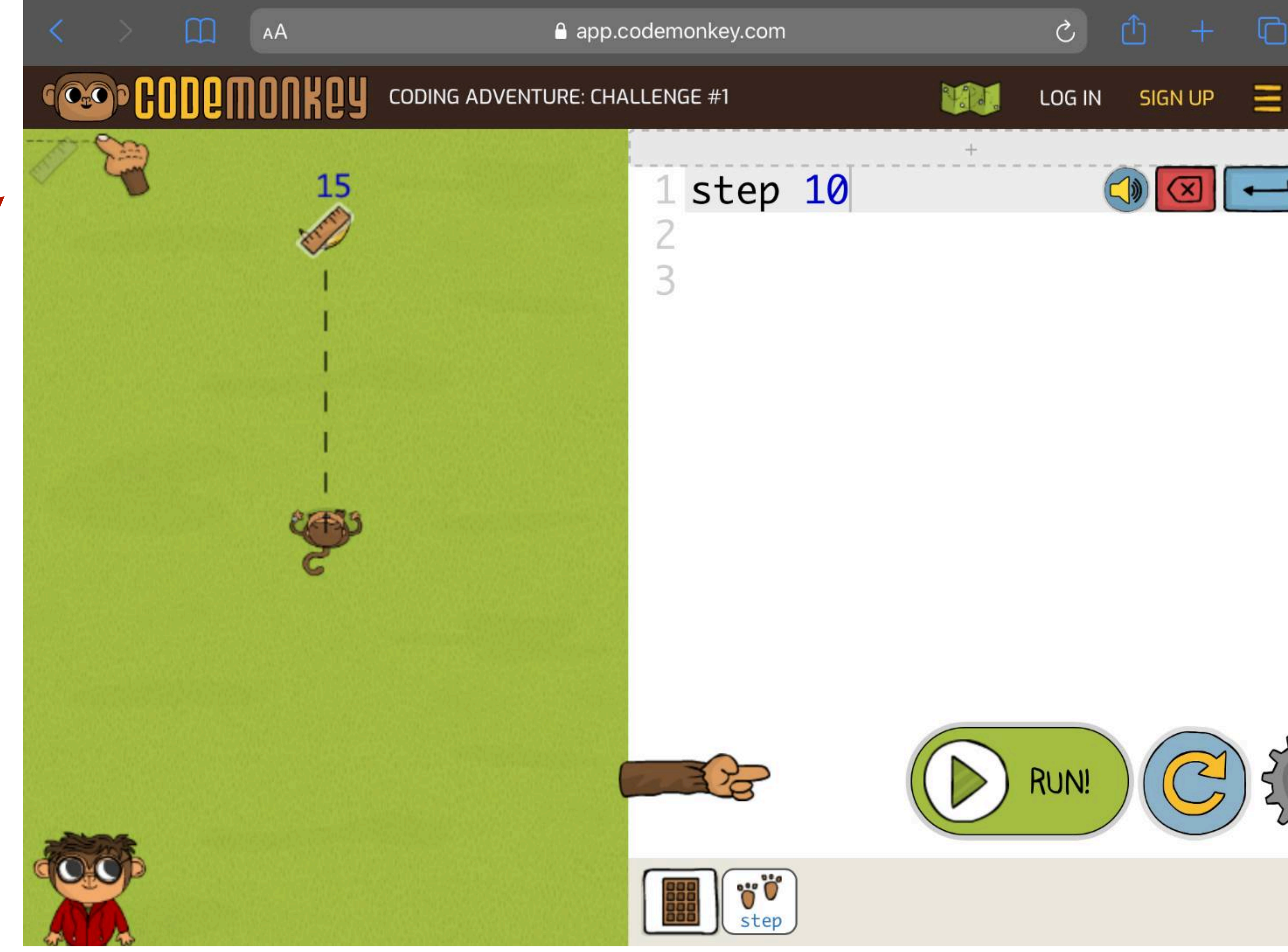

สามารถใช้ตัวช่วยเหลือในเกมได้ เช่น ไม้บรรทัดวัดระยะทาง

จุดสังเกตุ

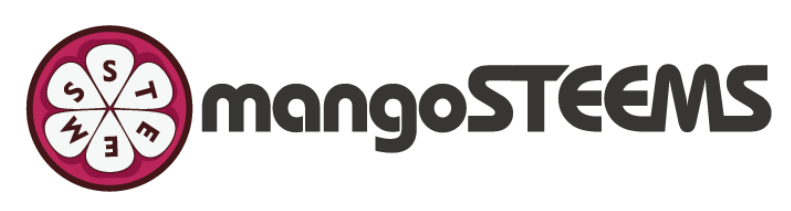

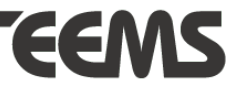

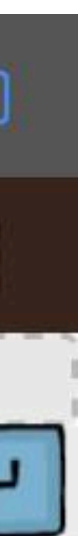

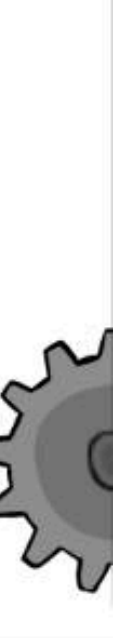

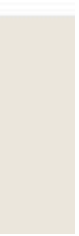

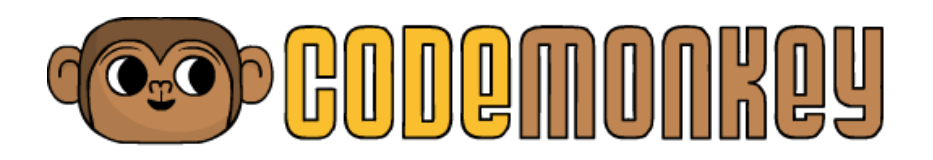

## Access via Safari

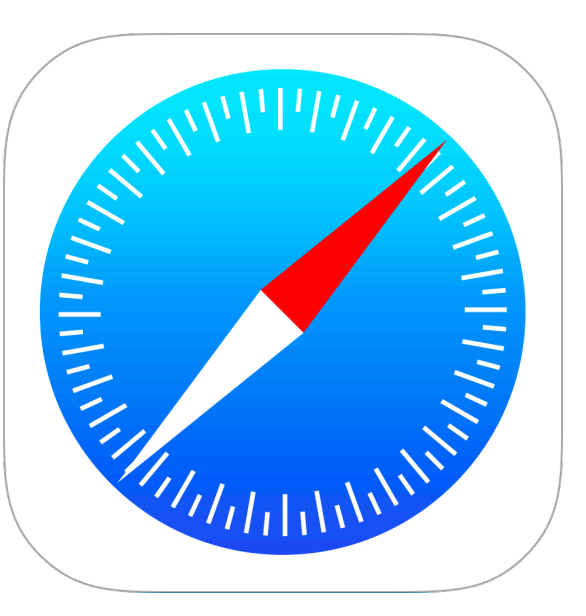

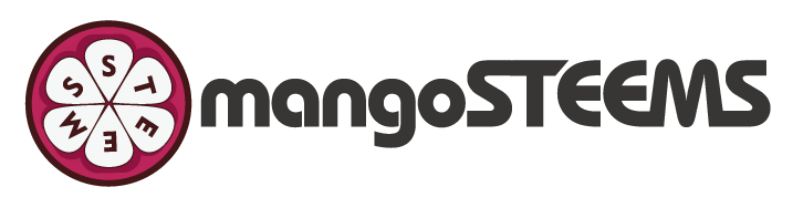

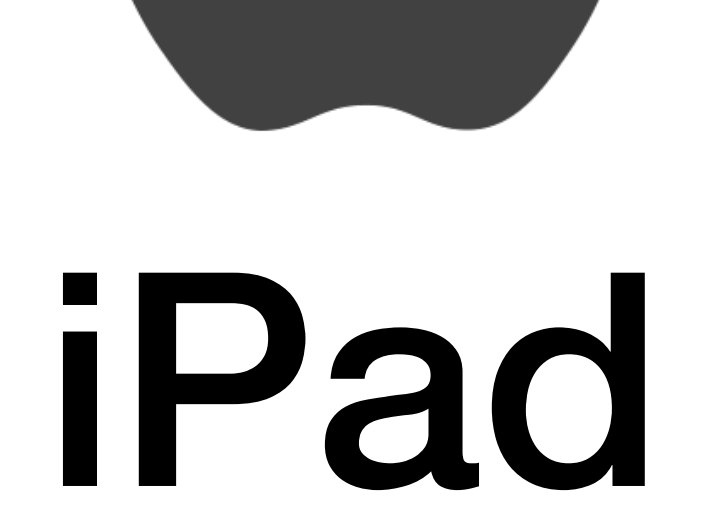

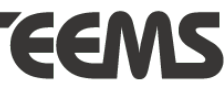

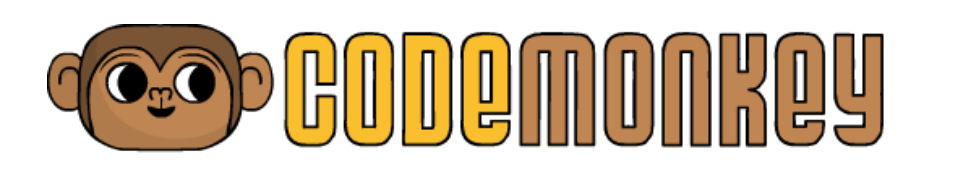

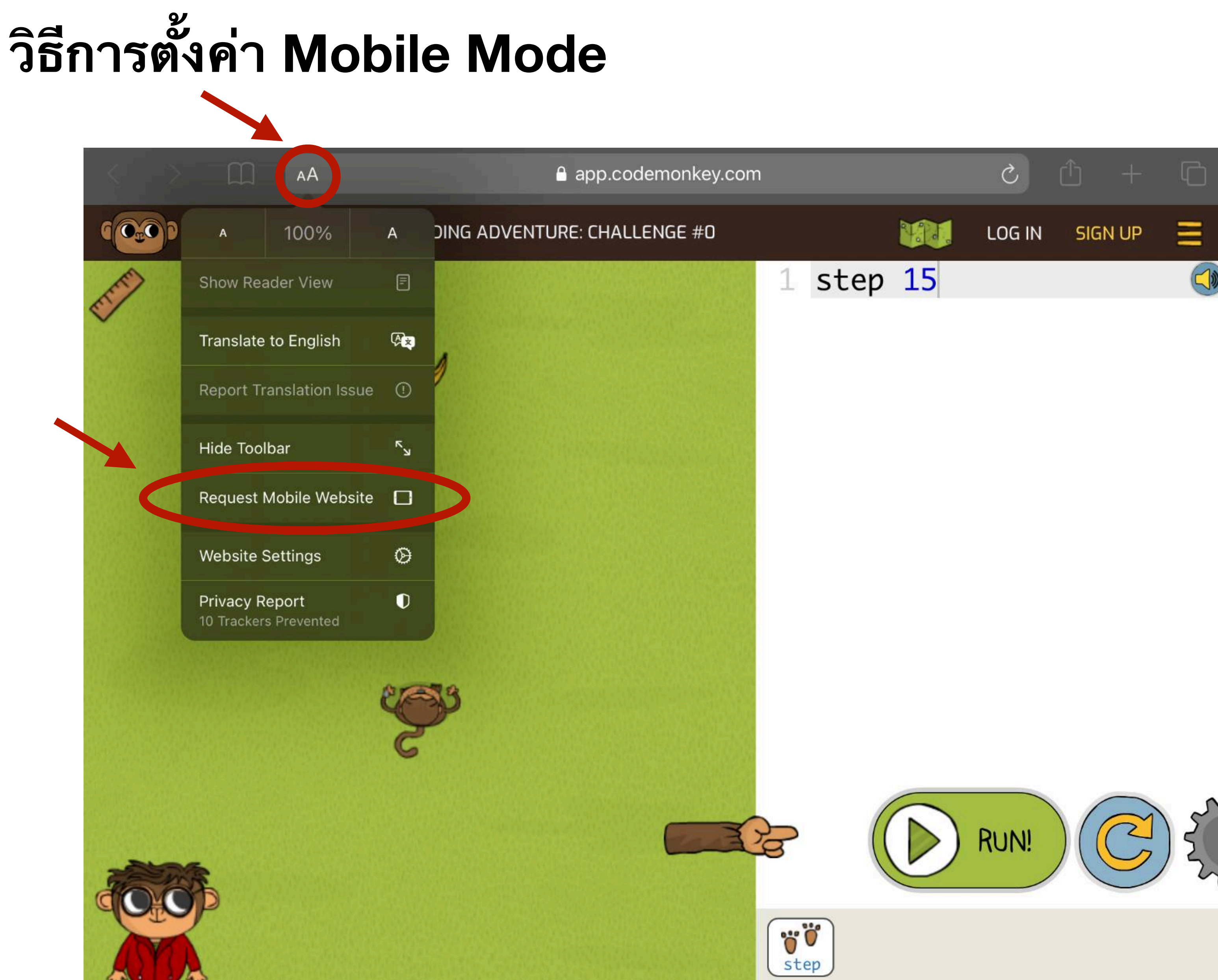

- แตะไอคอน 🗚 1.
- เลือก Request Mobile Website 2.

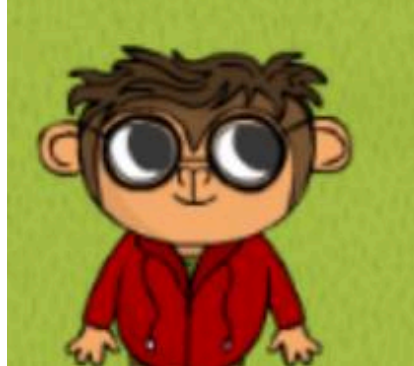

## iPad - Safari

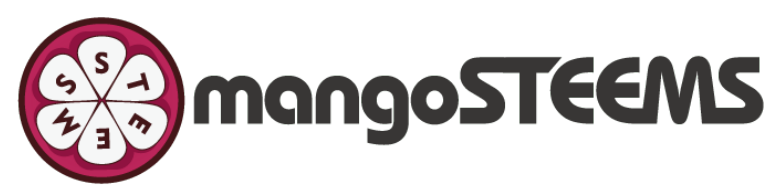

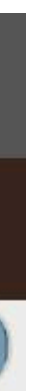

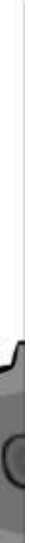

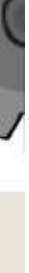

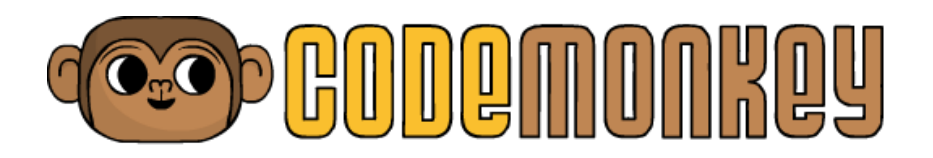

## Access via Chrome

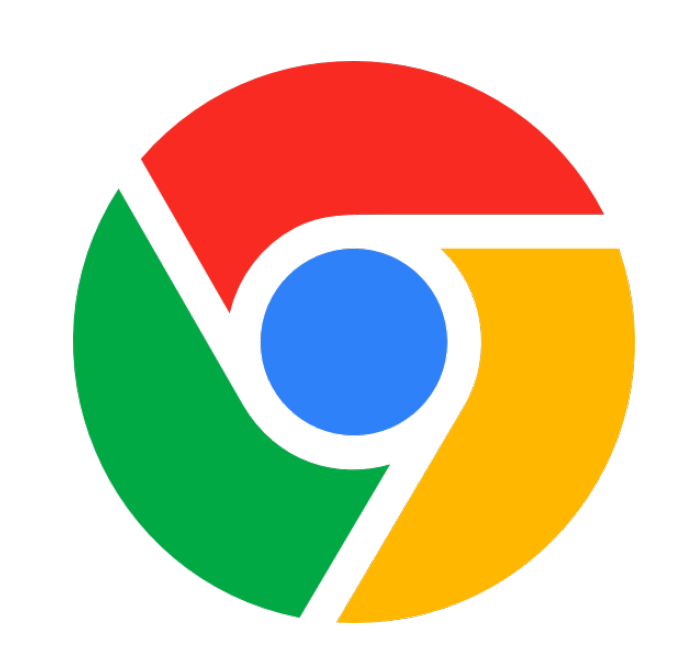

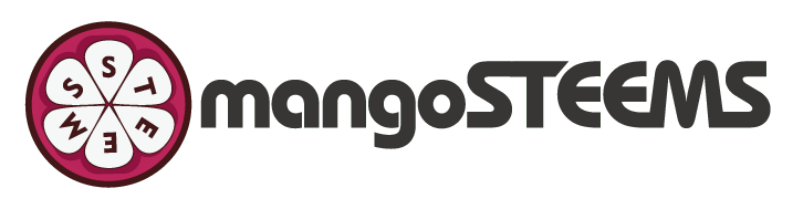

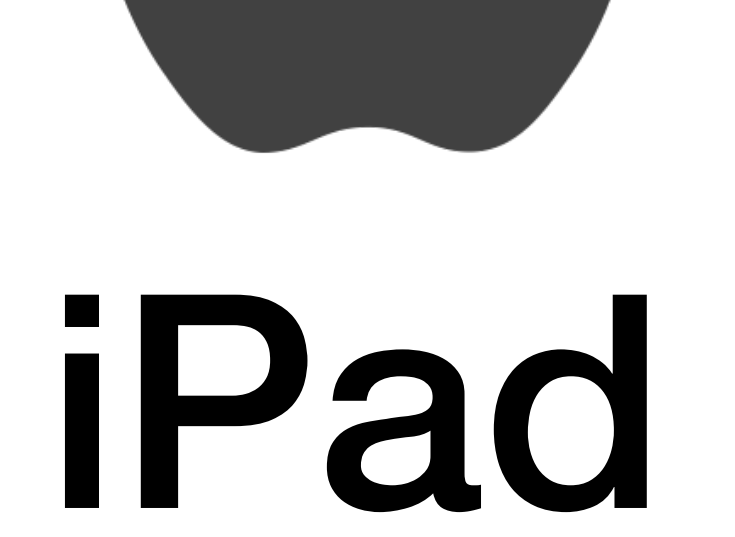

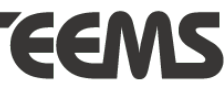

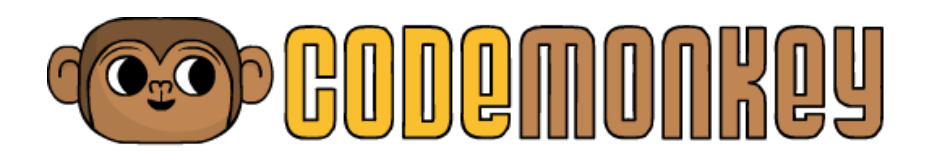

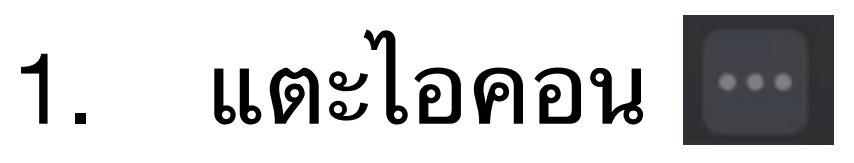

เลือก Request Mobile Site 2.

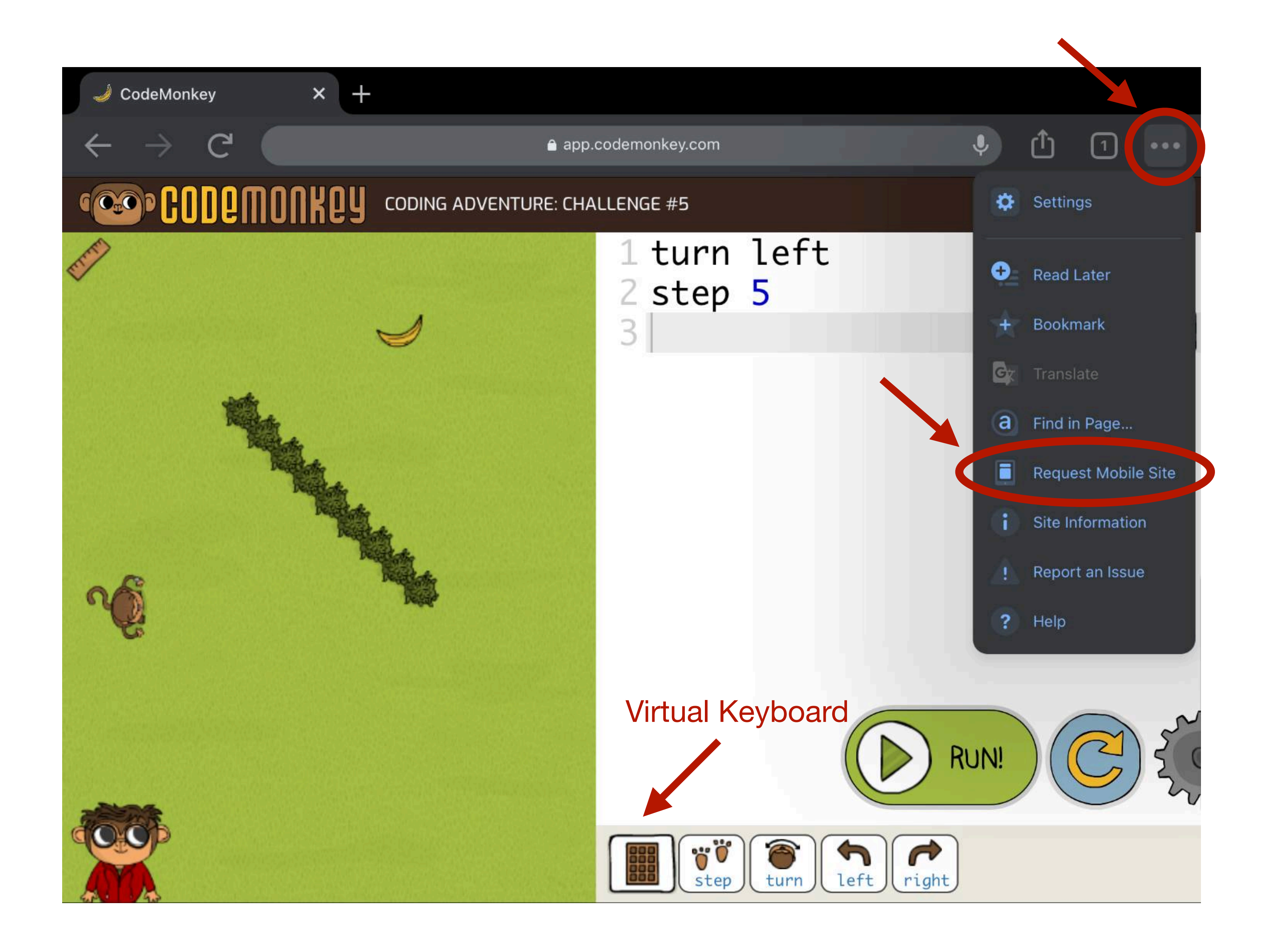

## **iPad** -Chrome

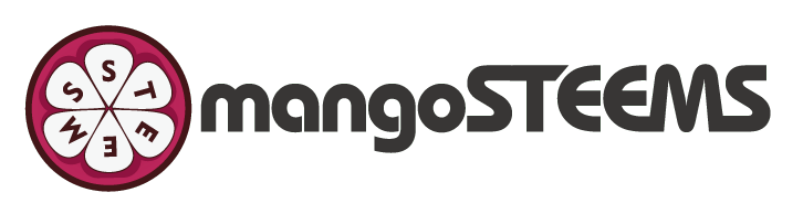

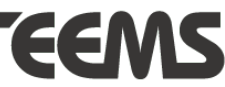

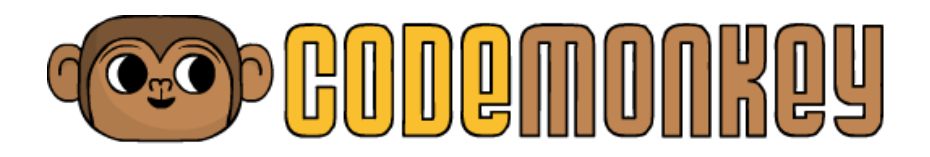

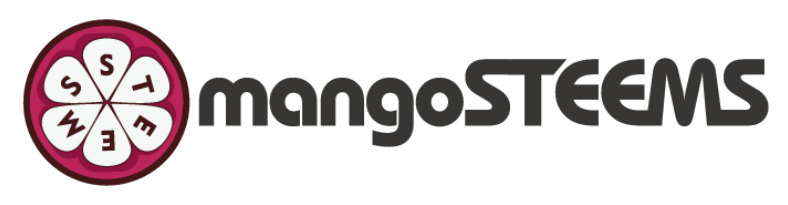

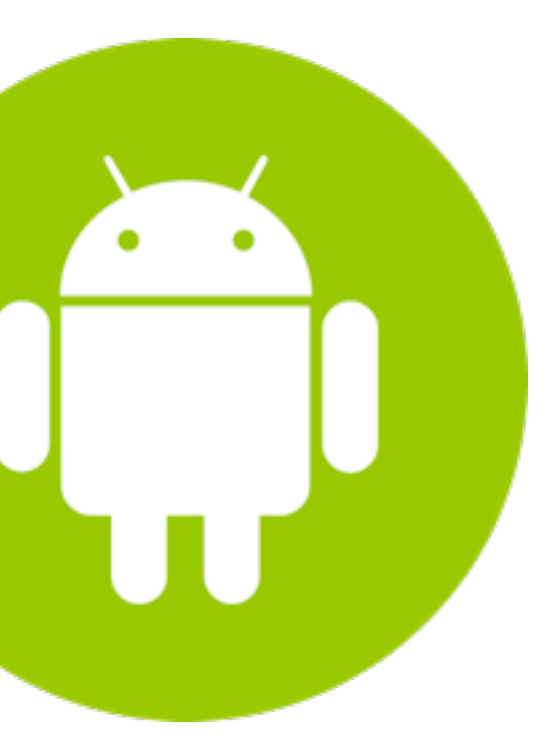

# Tablet (Android)

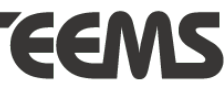

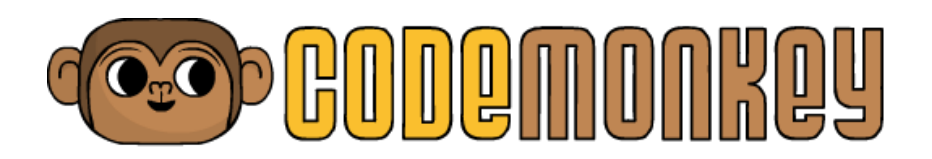

## **Tablet (Android)**

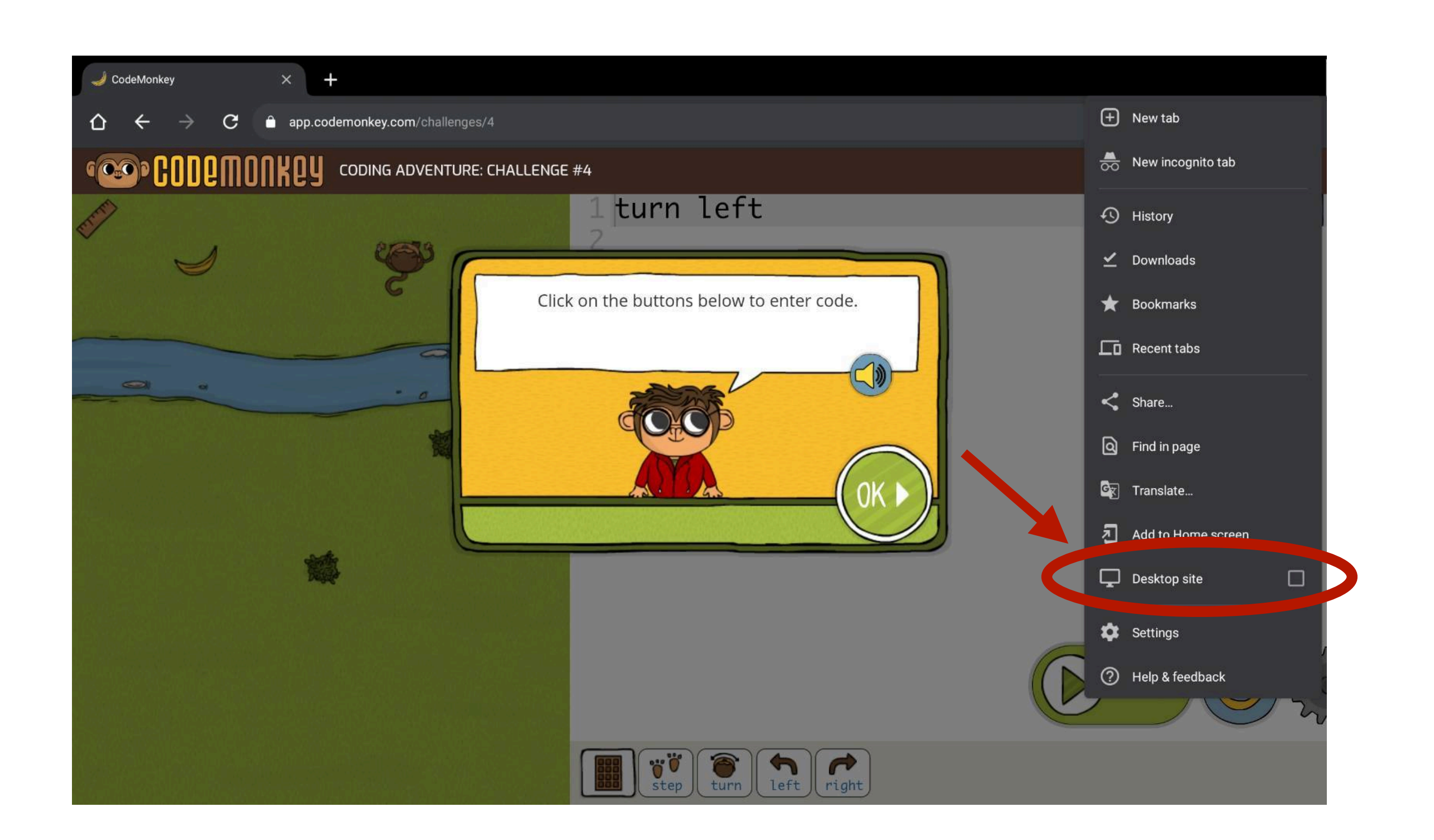

### Untick Desktop Site

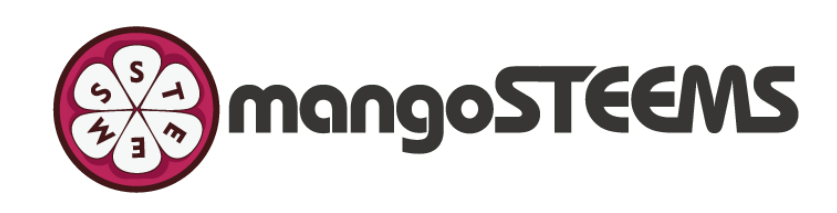

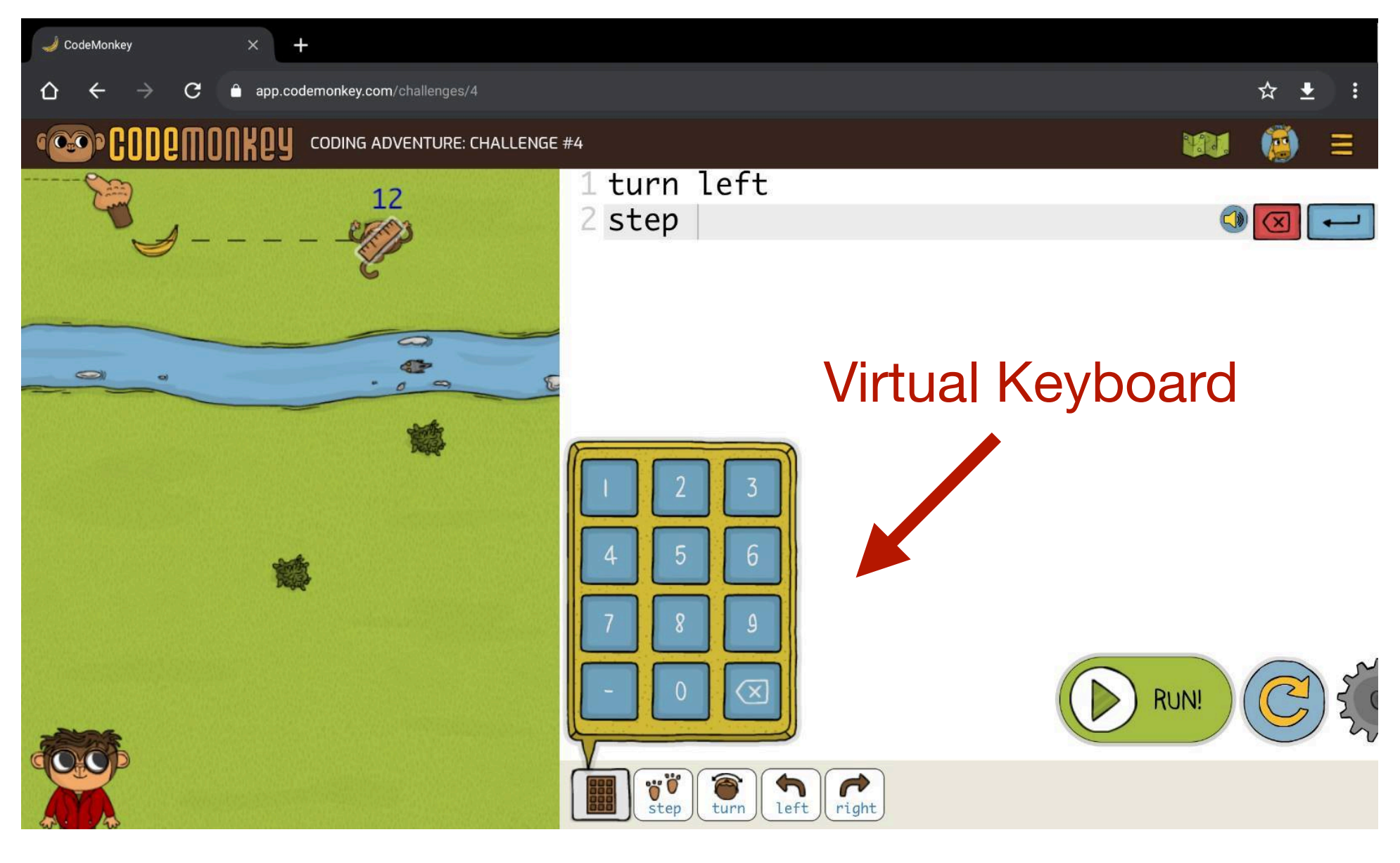

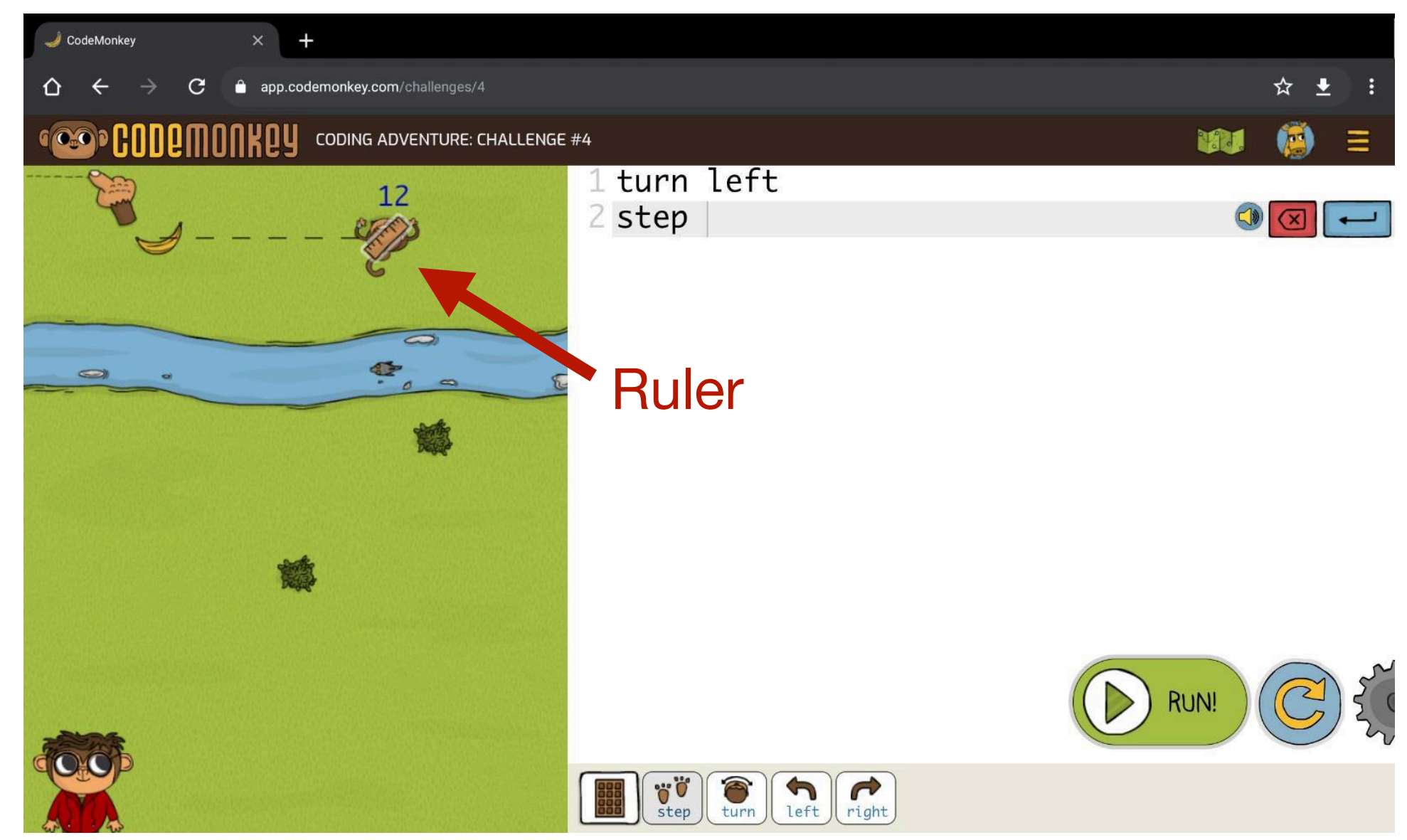

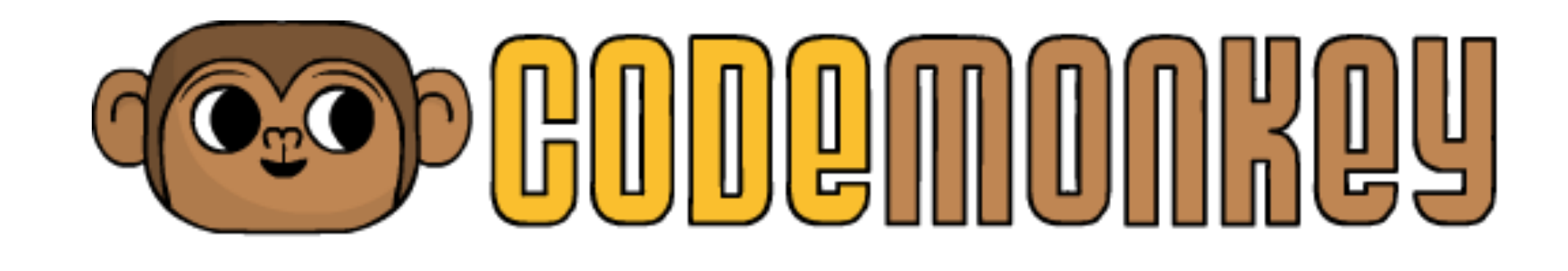

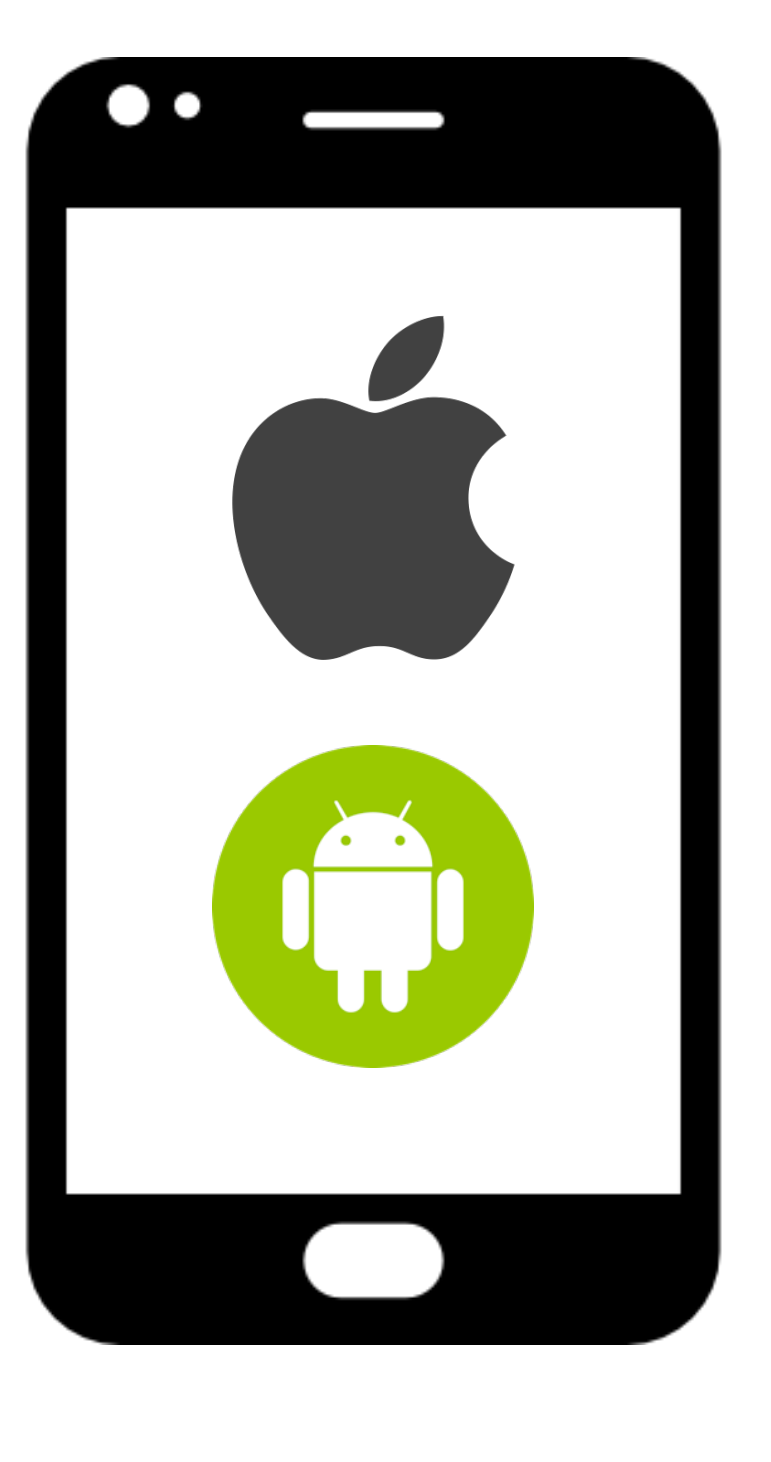

## Mobile User Manual สำหรับครูใช้เท่านั้น

การใช้งาน CodeMonkey บนสมาร์ทโฟนให้ปรับเป็น "Desktop Mode" ทั้งระบบปฏิบัติการ ios และ Android

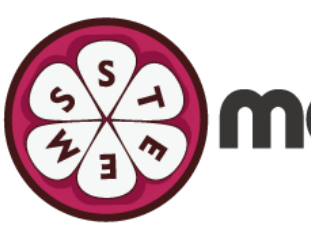

## mangoSTEEMS

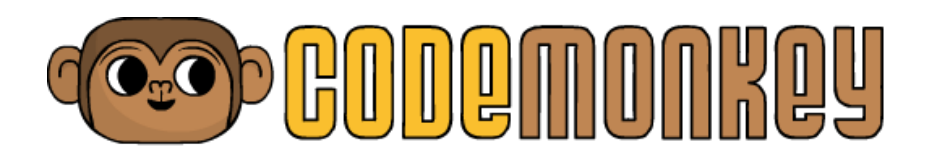

## ใช้สมาร์ทโฟนเพื่อดู Dashboard และ Solutions เท่านั้น ไม่เหมาะสำหรับการเล่นเกม CodeMonkey เนื่องจากการแสดงผลไม่สนับสนุนการใช้งาน

แนะนำให้ใช้ iPad/Tablet เพื่อการแสดงผลอย่างเต็มประสิทธิภาพ หรือใช้คอมพิวเตอร์เพื่อการแสดงผลที่มีประสิทธิภาพสูงสุด

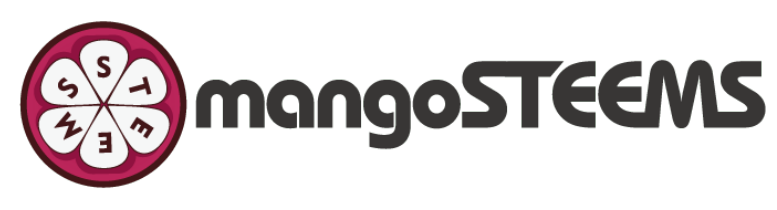

# ข้อจำกัด

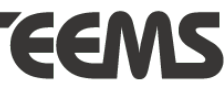

### KQY

- 1. เข้า Web browser (Safari, Chrome, Firefox etc.)
- 2. เข้า URL: <u>https://app.codemonkey.com/login</u>
- เลือกให้เป็น Desktop Mode แล้ว Refresh หน้าเว็บไซต์

| AA | app.codemonkey.com                                                                                              | 5                      |
|----|----------------------------------------------------------------------------------------------------|------------------------|
| 90 | Second Second Second Second Second Second Second Second Second Second Second Second Second Second Second Second | Ξ                      |
|    | LOGIN                                                                                                    |                        |
|    | <b>Account Details</b><br>Email / Username                                                                      |                        |
|    | Password                                                                                                    |                        |
|    | Forgot pass                                                                                                    | word?                  |
|    | LOG IN                                                                                                    |                        |
|    | Don't have an account? <u>Sign up now!</u>                                                                      |                        |
|    | or login with:                                                                                                  |                        |
|    | Google Clever                                                                                                   |                        |
|    | 🚺 Office 365 🕜 ClassL                                                                                           | ink<br>Privacy - Terms |
|    | เข้า Safari -> ใส่ URL                                                                                          |                        |

| ٩A                                         | app.co                 | demonke     | y.com        | Ś               |  |
|--------------------------------------------|------------------------|-------------|--------------|-----------------|--|
| Α                                          | 100%                   | А           |              | Ξ               |  |
| Show Re                                    | ader View              | Ē           |              |                 |  |
| Hide Too                                   | lbar                   | ۲<br>א      |              |                 |  |
| Request Mobile Website                     |                        |             |              |                 |  |
| Website                                    | Settings               | Ø           |              |                 |  |
| Privacy F<br>10 Tracke                     | Report<br>rs Prevented | D           |              |                 |  |
| Rei                                        | member me              |             |              |                 |  |
|                                            |                        | <u>Forg</u> | ot password? | 2               |  |
|                                            | L                      | OG IN       |              |                 |  |
| Don't have an account? <u>Sign up now!</u> |                        |             |              |                 |  |
| or log                                     | in with:               |             |              |                 |  |
| G                                          | Google                 | C           | Clever       |                 |  |
| 0                                          | Office 365             | ۵           | ClassLink    |                 |  |
|                                            |                        |             |              | Privacy - Terms |  |

### ปรับให้เป็น Desktop Mode

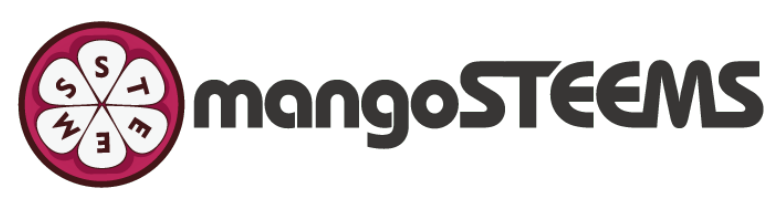

| Setting         | s for app.codemc  | nkey.com | Done |
|-----------------|-------------------|----------|------|
| WHILE VIEWING A | DDOODEWOW/EVOO    |          |      |
| Request Deskt   | op Website        |          |      |
| Use Reader Au   | utomatically      |          |      |
| ALLOW APP.CODE  | MONKEY.COM TO ACC | CESS     |      |
| Camera          |                   |          | Ask  |
| Microphone      |                   |          | Ask  |
| Location        |                   |          | Ask  |
|                 |                   |          |      |
|                 |                   |          |      |
|                 |                   |          |      |
|                 |                   |          |      |
|                 |                   |          |      |
|                 |                   |          |      |
|                 |                   |          |      |
|                 |                   |          |      |
|                 |                   |          |      |

| ΑА | app.codemonkey.com                         | 5               |
|----|--------------------------------------------|-----------------|
| 90 | CODEMONKEY                                 | Ξ               |
|    | LOGIN                                      |                 |
|    | Account Details                            |                 |
|    | Email / Username                           |                 |
|    | Password                                   |                 |
|    | Remember me                                |                 |
|    | Forgot password?                           | 2               |
|    | LOG IN                                     |                 |
|    | Don't have an account? <u>Sign up now!</u> |                 |
|    | or login with:                             |                 |
|    | G Google Clever                            |                 |
|    | 0ffice 365 🐼 ClassLink                     | Privacy - Terms |

ปรับให้เป็น Desktop Mode

Refresh หน้าเว็บไซต์

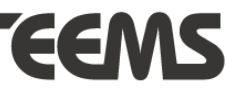

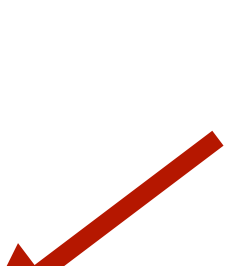